#### TUTORIAL

#### NOSSO APP

# beulaudo<sub>®</sub>

### **TUTORIAL:** COMO UTILIZAR O APP

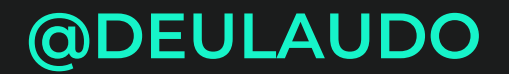

2025

# LINKS PARA DOWNLOAD APPSTORE | GOOGLE PLAY

# CADASTRO

- POR SER UMA PLATAFORMA DIFERENTE DA KIWIFY, É NECESSÁRIO CRIAR UMA NOVA CONTA.
- NÃO SE PREOCUPE! VOCÊ PODE UTILIZAR O MESMO EMAIL. PORÉM, SE POSSÍVEL, DÊ PREFERÊNCIA AO GMAIL (HOTMAIL, YAHOO, ENTRE OUTROS, COSTUMAM TER PROBLEMAS PARA RECEBER O EMAIL DE CONFIRMAÇÃO).
- ASSIM QUE FIZER O CADASTRO, <u>CLIQUE</u> <u>AQUI</u>, PARA AVISAR AO NOSSO SUPORTE.

ASSIM, PODEMOS CONFERIR A LIBERAÇÃO DO CONTEÚDO DISPONÍVEL.

 CASO TENHA ALGUMA DIFICULDADE, <u>CLIQUE AQUI</u> PARA ENTRAR EM CONTATO COM O NOSSO SUPORTE.

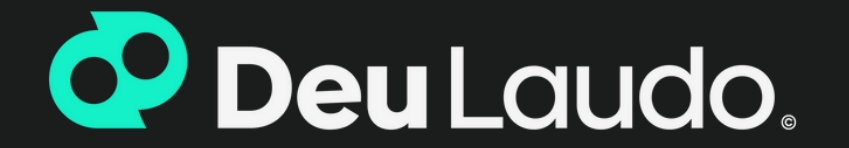

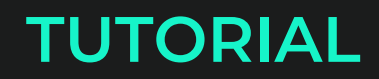

#### NOSSO APP

# beulaudo.

### RESOLVEMOS SIMPLIFICAR A RADIOLOGIA

Ensinamos desde o básico para que você saiba interpretar os diferentes métodos de imagem e possa cuidar cada vez melhor do seu paciente!

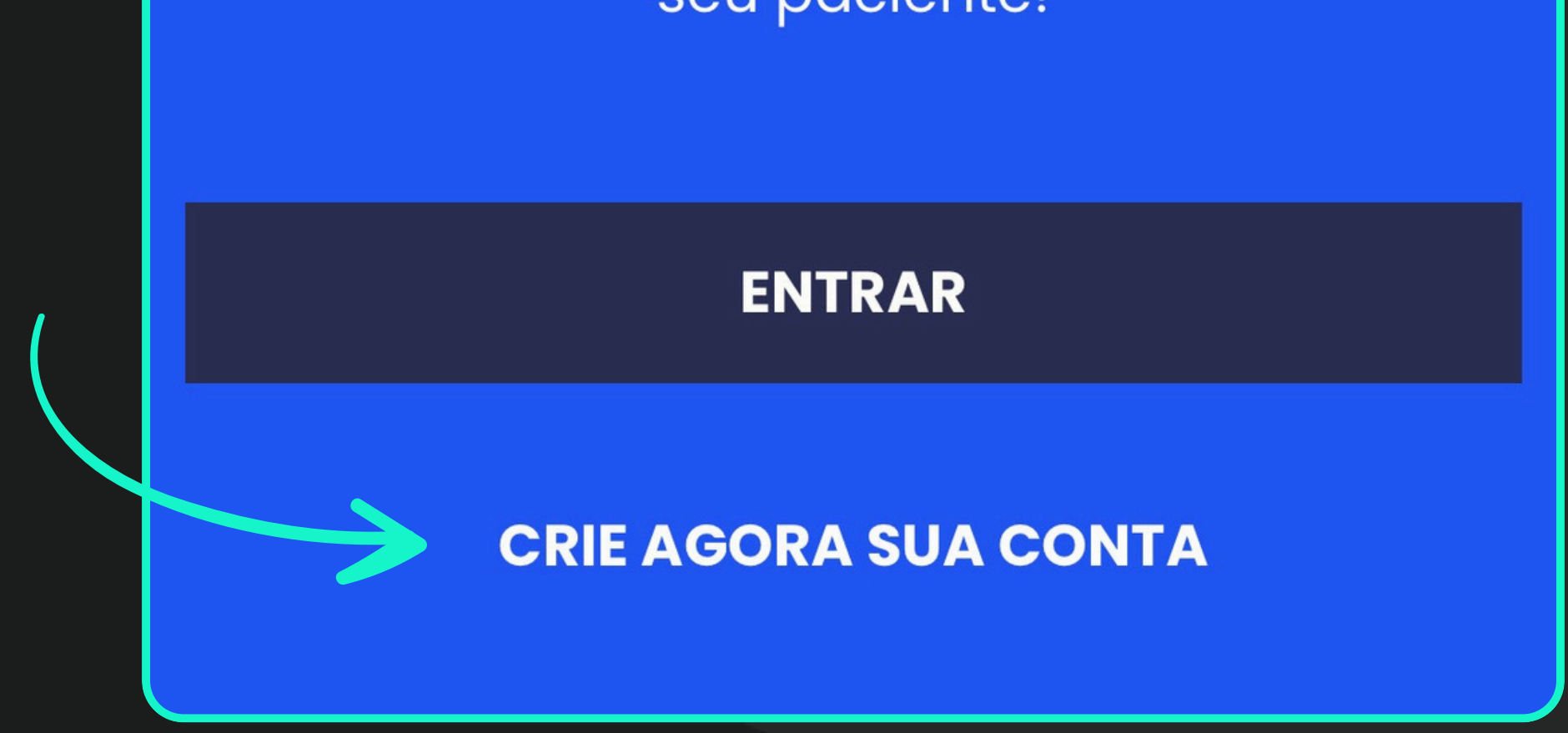

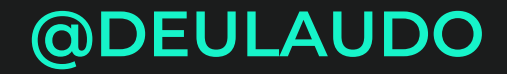

2025

# **MENU PRINCIPAL**

• AO LOGAR NO APP, A PÁGINA INICIAL SERÁ A SEGUINTE:

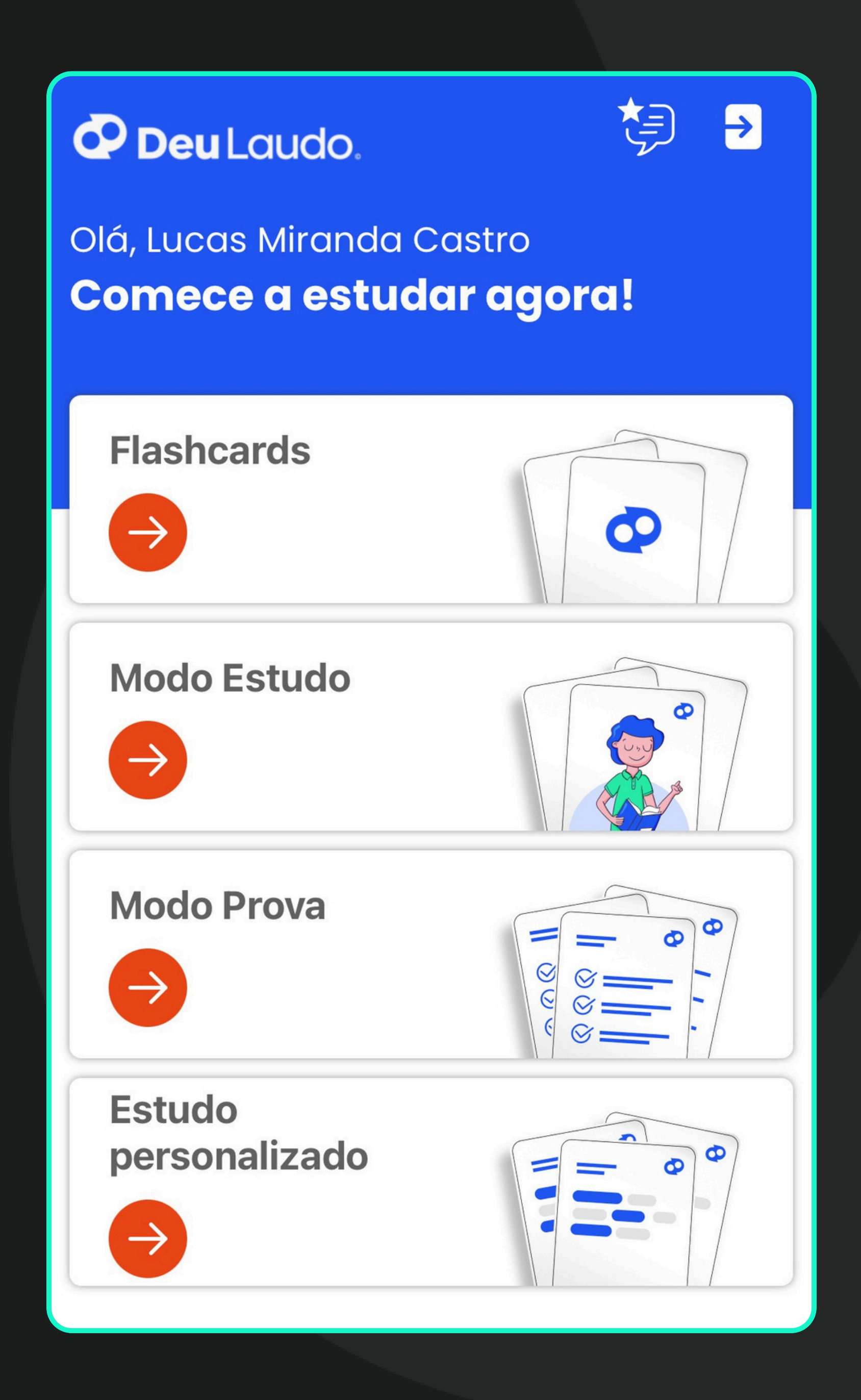

 AQUI VOCÊ IRÁ SELECIONAR UMA DAS FUNÇÕES DO APP, PARA INICIAR OS ESTUDOS.

- AO ABRIR O MENU DOS FLASHCARDS, AS OPÇÕES DE CATEGORIAS IRÃO APARECER.
- DENTRO DESSAS CATEGORIAS, ESTÃO OS DECKS DE CADA ASSUNTO.
- NESSE MENU, VOCÊ PODERÁ FAZER A BUSCA DOS CARDS DE DIFERENTES FORMAS, PARA CONSULTA OU ESTUDO:

|              | Flashcards       | ⊡             |
|--------------|------------------|---------------|
| Categoria    | O Termo O Suspen | ISOS          |
| Buscar por d | categoria        | Q             |
|              |                  |               |
| (CBR) Abo    | lome             |               |
| □0/25        |                  | $\rightarrow$ |

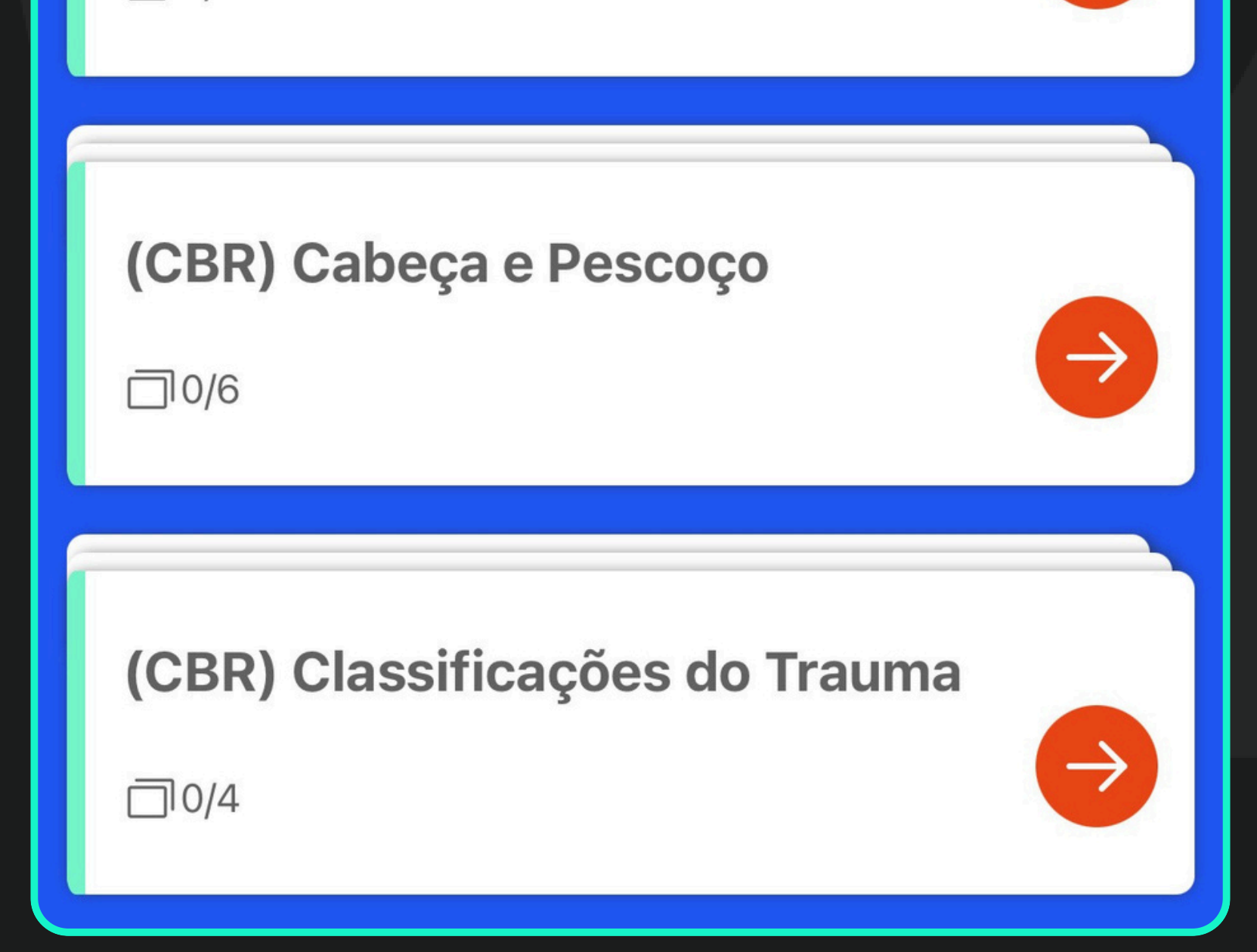

1. PARA COMEÇAR A ESTUDAR, SELECIONE O DECK QUE DESEJA.

2. O RESPONDER O CARD, SELECIONE O NÍVEL DE DIFICULDADE DAQUELA PERGUNTA (ISSO VAI DEFINIR EM QUE MOMENTO O CARD IRÁ APARECER NOVAMENTE).

3. O DECK SERÁ FINALIZADO QUANDO TODAS AS CARTAS FOREM MARCADAS COMO "FÁCIL".

Em que consiste o aspecto de cortina veneziana da adenomiose?

Estriações lineares com sombras acústicas paralelas

\*Ocorre pela heterogeneidade do miométrio e reações hiperplásicas do endométrio

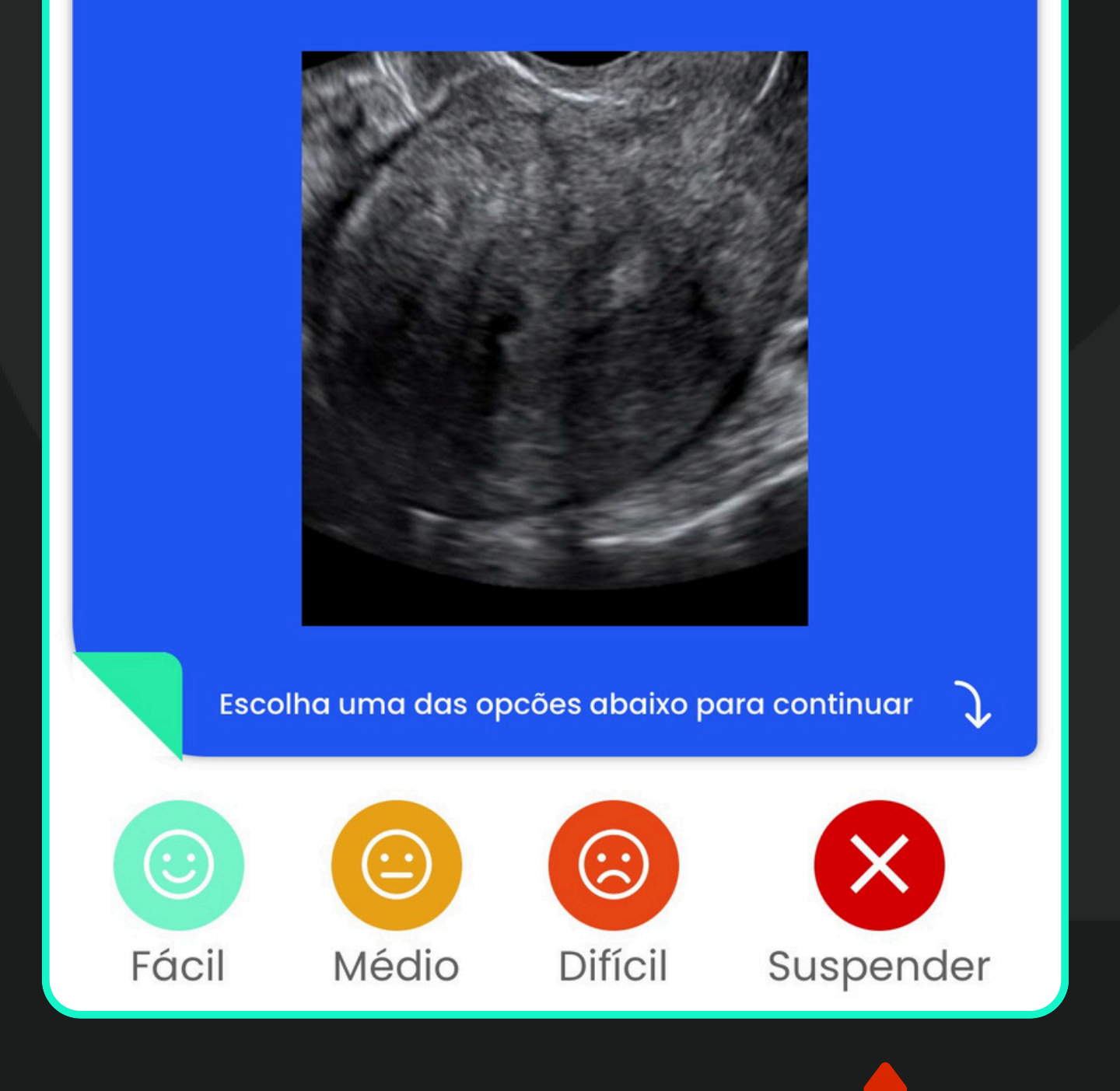

A OPÇÃO **"SUSPENDER"** SERVE PARA AQUELES CARDS QUE VOCÊ NÃO DESEJA MAIS ESTUDAR. ELES FICARÃO ARMAZENADOS EM UMA ABA À PARTE, NO MENU PRINCIPAL, ONDE VOCÊ PODE REMOVER A SUSPENSÃO E VOLTAR A ESTUDÁ-LOS, SE DESEJAR.

PARA REMOVER A SUSPENSÃO, BASTA IR NA ABA DOS CARDS SUSPENSOS NO MENU PRINCIPAL DOS FLASHCARDS, SELECIONAR O CARD, E CLICAR "REMOVER SUSPENSÃO"

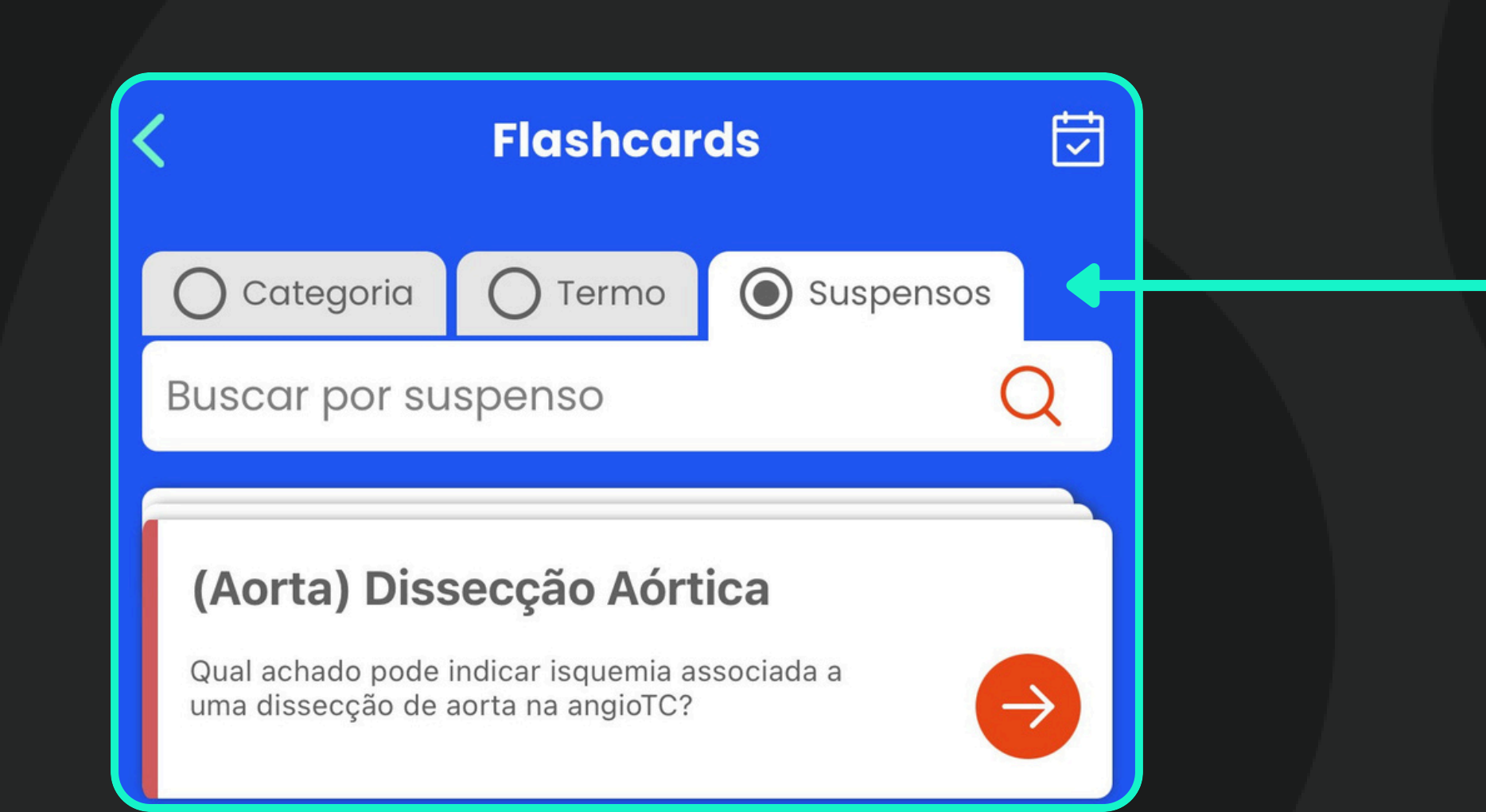

Frente

Qual achado pode indicar isquemia associada a uma dissecção de aorta na angioTC?

Toque para ver a resposta

**Remover suspensão** 

4. AO FINALIZAR UM DECK, VOCÊ SERÁ PERGUNTADO SE DESEJA INCLUÍ-LO NO ALGORITMO DA REPETIÇÃO ESPAÇADA:

SE OPTAR POR INCLUIR, SERÃO CRIADAS 5 REVISÕES COM AUMENTO PROGRESSIVO DO INTERVALO ENTRE ELAS. SE OPTAR POR NÃO INCLUIR, O DECK SERÁ FINALIZADO.

Parabéns!

Este tema está fácil para você.

Todas as questões foram marcadas com fácil!

Image: State of the state of the state of t

PARA CHECAR OS DIAS COM REVISÕES AGENDADAS, BASTA IR NO CALENDÁRIO

#### DISPONÍVEL NO MENU PRINCIPAL DOS FLASHCARDS.

| <             | Flashcar | ds          | Ţ | K |
|---------------|----------|-------------|---|---|
| Categoria     | O Termo  | O Suspensos |   |   |
| Buscar por co | Itegoria | (           | 2 |   |
| (CBR) Abdo    | ome      |             |   |   |
| □0/25         |          |             | • |   |

5. NO CALENDÁRIO, SERÃO MOSTRADAS AS REVISÕES ATRASADAS E AS REVISÕES FUTURAS.

6. NO DIA DE CADA REVISÃO, VOCÊ IRÁ RECEBER UMA NOTIFICAÇÃO COM UM LEMBRETE PARA O ESTUDO.

7. PARA INICIAR UMA REVISÃO, BASTA CLICAR NO DECK QUE VOCÊ DESEJA, ATRAVÉS DO CALENDÁRIO.

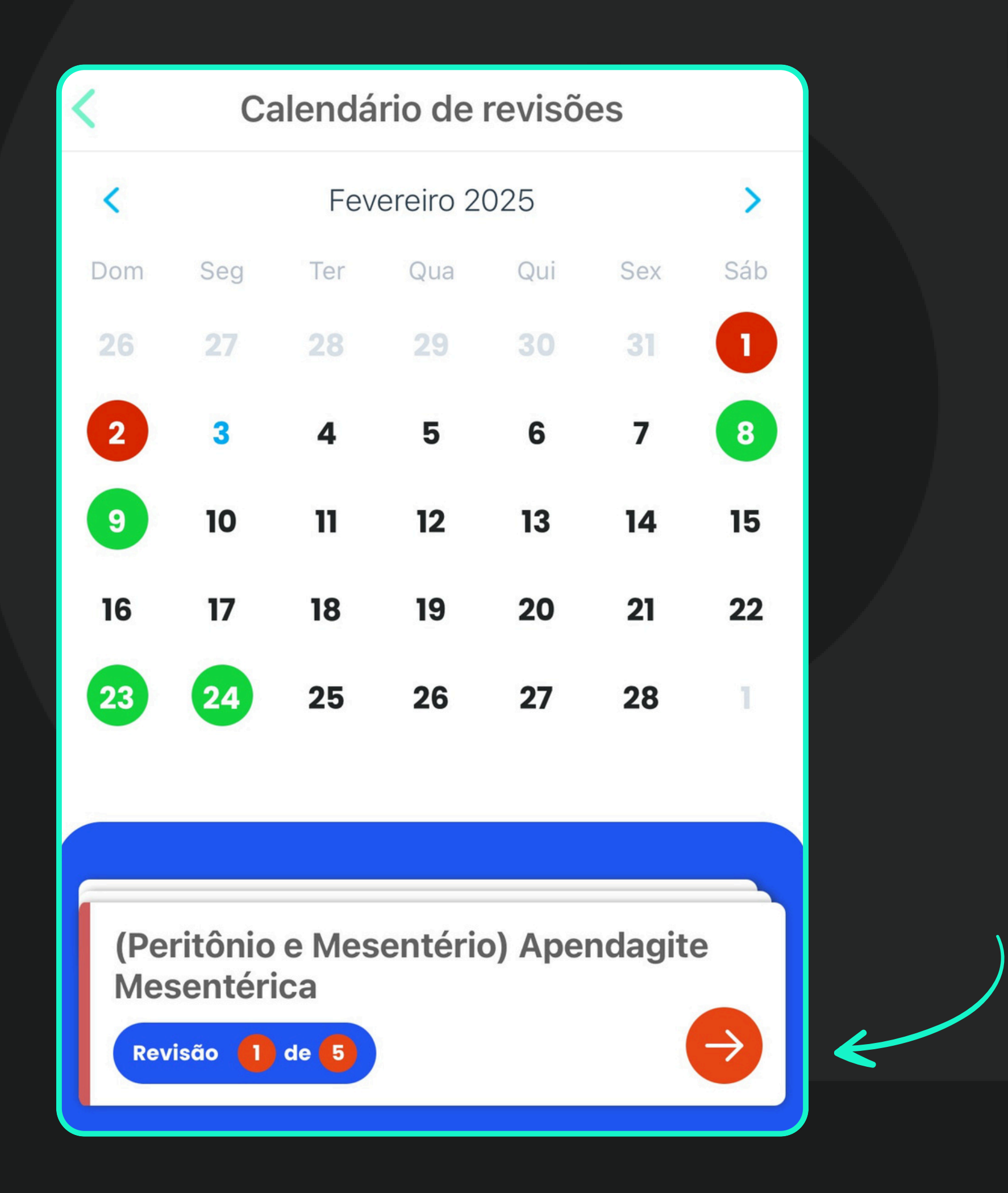

8. CASO HAJA ATRASO EM ALGUMA DAS REVISÕES, AO TENTAR REVISAR O DECK, O SEGUINTE AVISO IRÁ APARECER:

#### Atenção

Esta revisão está atrasada. Deseja reiniciar ou continuar de onde parou?

#### Continuar

**Reiniciar revisões** 

Cancelar

REVISÕES SEGUEM CONFORME O PLANEJADO PELO ALGORITMO.

REINICIA TOTALMENTE O PROGRESSO DO DECK, DESCONSIDERANDO AS REVISÕES ANTERIORES.

# **RESOLUÇÃO DE QUESTÕES**

A RESOLUÇÃO DE QUESTÕES ESTÁ DISPONÍVEL APENAS PARA OS ALUNOS DO PREPARATÓRIO PARA A PROVA SERIADA DO CBR E PREPARATÓRIO R1. EXISTEM 3 MODOS:

- MODO ESTUDO GABARITO E COMENTÁRIOS SÃO MOSTRADOS ASSIM QUE A RESPOSTA É MARCADA.
- MODO PROVA GABARITO E COMENTÁRIOS SÃO MOSTRADOS APENAS AO FINALIZAR A PROVA INTEIRA, PARA SIMULAR UMA PROVA REAL.
- ESTUDO PERSONALIZADO FILTRO DE QUESTÕES POR SUBESPECIALIDADE E ANO DE RESIDÊNCIA, PARA DIRECIONAR O ESTUDO.

MODO ESTUDO/MODO PROVA

| Buscar por categoria       | Q         | <b>2018</b>           |
|----------------------------|-----------|-----------------------|
| Preparatório CBR R1        |           | 2019                  |
| <b>Preparatório CBR R2</b> | <b>()</b> | ☐50/50<br><b>2020</b> |
| <b>Preparatório CBR R3</b> | <b>e</b>  | ☐ 2/50<br><b>2021</b> |
|                            |           | 司0/50                 |

| <b>2018</b>           | ⇒ |
|-----------------------|---|
| <b>2019</b><br>⊡50/50 | ⇒ |
| <b>2020</b>           | € |
| <b>2021</b>           | → |

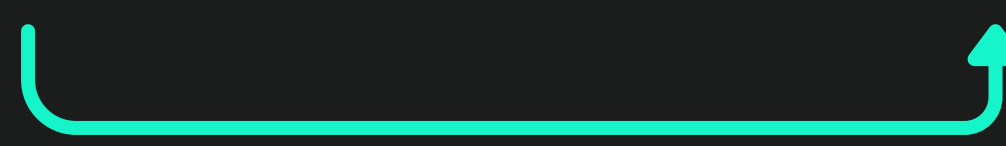

## **MODO ESTUDO**

- AO SELECIONAR UM DOS ANOS PARA INICIAR A RESOLUÇÃO DE QUESTÕES, O MENU DE ESTATÍSTICAS SERÁ MOSTRADO.
- BASTA SELECIONAR UMA DAS QUESTÕES, OU CLICAR EM "ESTUDE AGORA" PARA INICIAR.
- CASO DESEJE REINICIAR O PROGRESSO, BASTA CLICAR NO BOTÃO ABAIXO:

| 2018                   | < 2018                                  |
|------------------------|-----------------------------------------|
| □2/50                  | Acertos<br>2%<br>1 de 50                |
| <b>2019</b><br>⊡ 50/50 | Resolvidas<br><b>Erros</b><br><b>2%</b> |
|                        | Questões                                |
| <b>2020</b><br>□ 2/50  | 01 02 03 04 05                          |

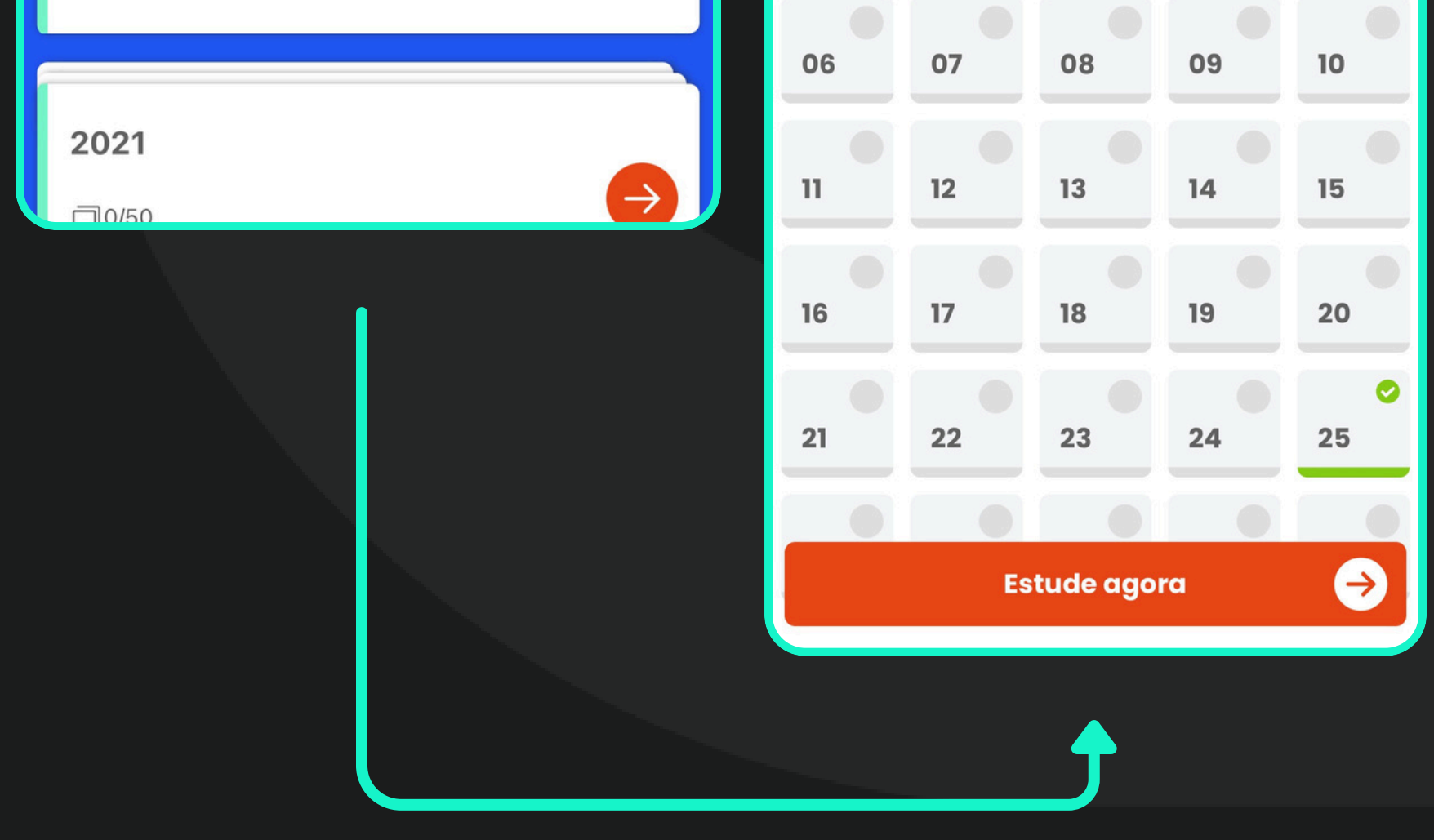

## **MODO ESTUDO**

 AO TENTAR REINICIAR UM CADERNO DE QUESTÕES, ESTA SERÁ A MENSAGEM EXIBIDA:

#### Atenção

Você deseja realmente reiniciar seu progresso? Esta ação irá apagar todas as suas questões respondidas nesta prova

Reiniciar prova

Cancelar

 AO RESPONDER A QUESTÃO, OS COMENTÁRIOS APARECERÃO ABAIXO DAS ALTERNATIVAS.

#### 2018

Todo paciente com diagnóstico de pancreatite pela clínica e laboratorial (elevação de amilase e lipase) deve ser submetido à TC para estratificar risco.

#### 🕐 🛛 Saiba mais

A pancreatite aguda (PA) é o processo inflamatório do pâncreas, com envolvimento variável de outros tecidos e órgãos. Seu diagnóstico é clínicolaboratorial e estabelecido na presença de pelo menos 2 de 3 critérios: Dor abdominal em faixa; elevação dos níveis séricos de amilase/lipase em pelo menos três vezes o valor normal e achados característicos ao exame de imagem. Litíase biliar e alcoolismo são os agentes etiológicos mais comuns.

A (Correta) – A maior parte dos casos de pancreatite aguda são classificadas como leve, onde a maior alteração é o edema intersticial. Seu quadro clínico costuma ser limitado e responde bem ao tratamento conservador. O estudo

#### erográť – a úvi

Próximo

# **MODO PROVA**

- É SEMELHANTE AO MODO ESTUDO, PORÉM, NO MENU DAS ESTATÍSTICAS, AS QUESTÕES FICARÃO EM AZUL E OS GABARITOS E COMENTÁRIOS FICARÃO OCULTOS, ATÉ QUE A PROVA SEJA FINALIZADA.
- CASO VOCÊ TENTE FINALIZAR UMA PROVA ANTES DE RESPONDER TODAS AS QUESTÕES, A SEGUINTE MENSAGEM IRÁ APARECER:

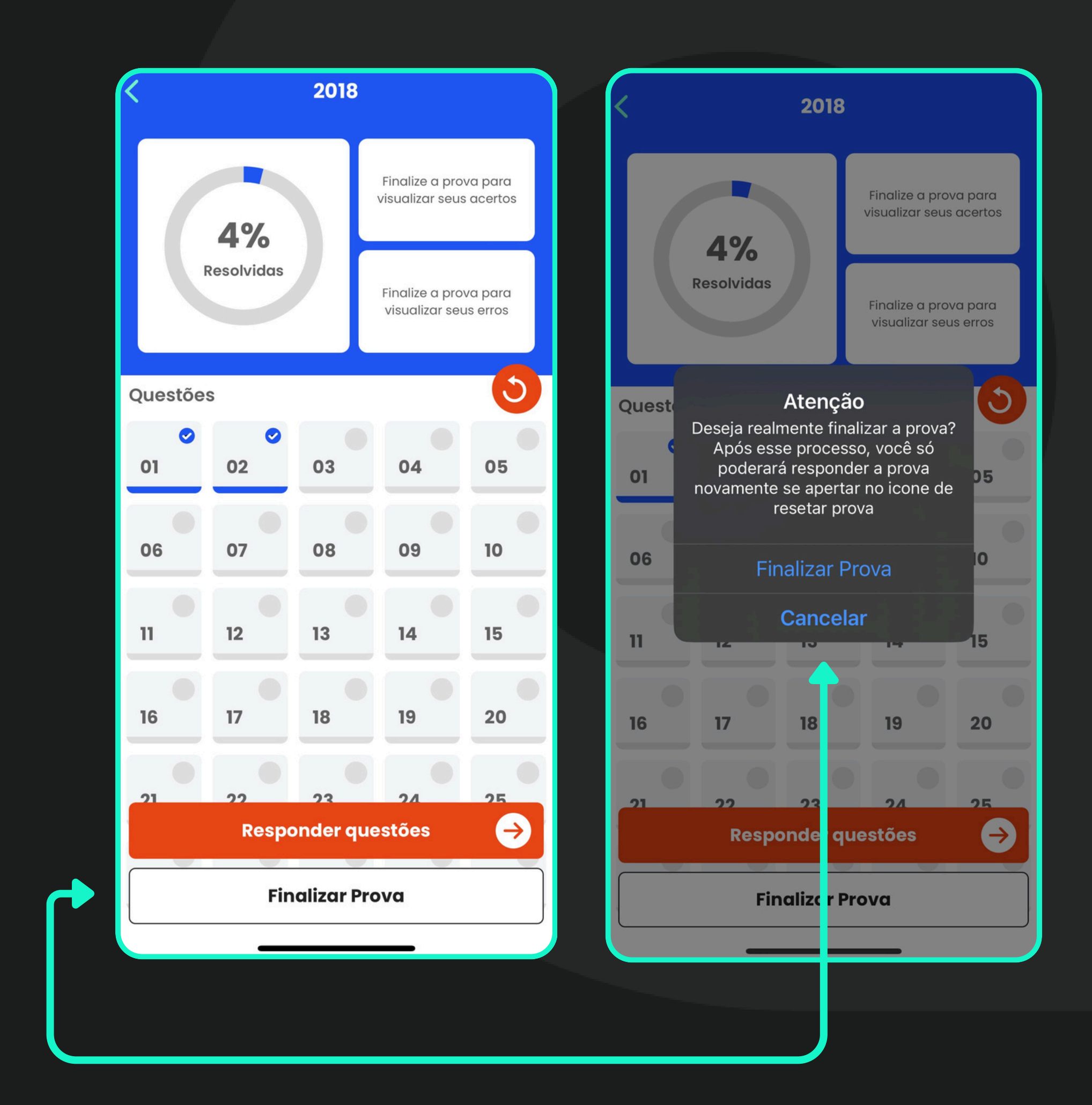

# **RESOLUÇÃO DE QUESTÕES**

 QUESTÕES ANULADAS FICAM DESTACADAS EM AMARELO NO MENU DAS ESTATÍSTICAS.

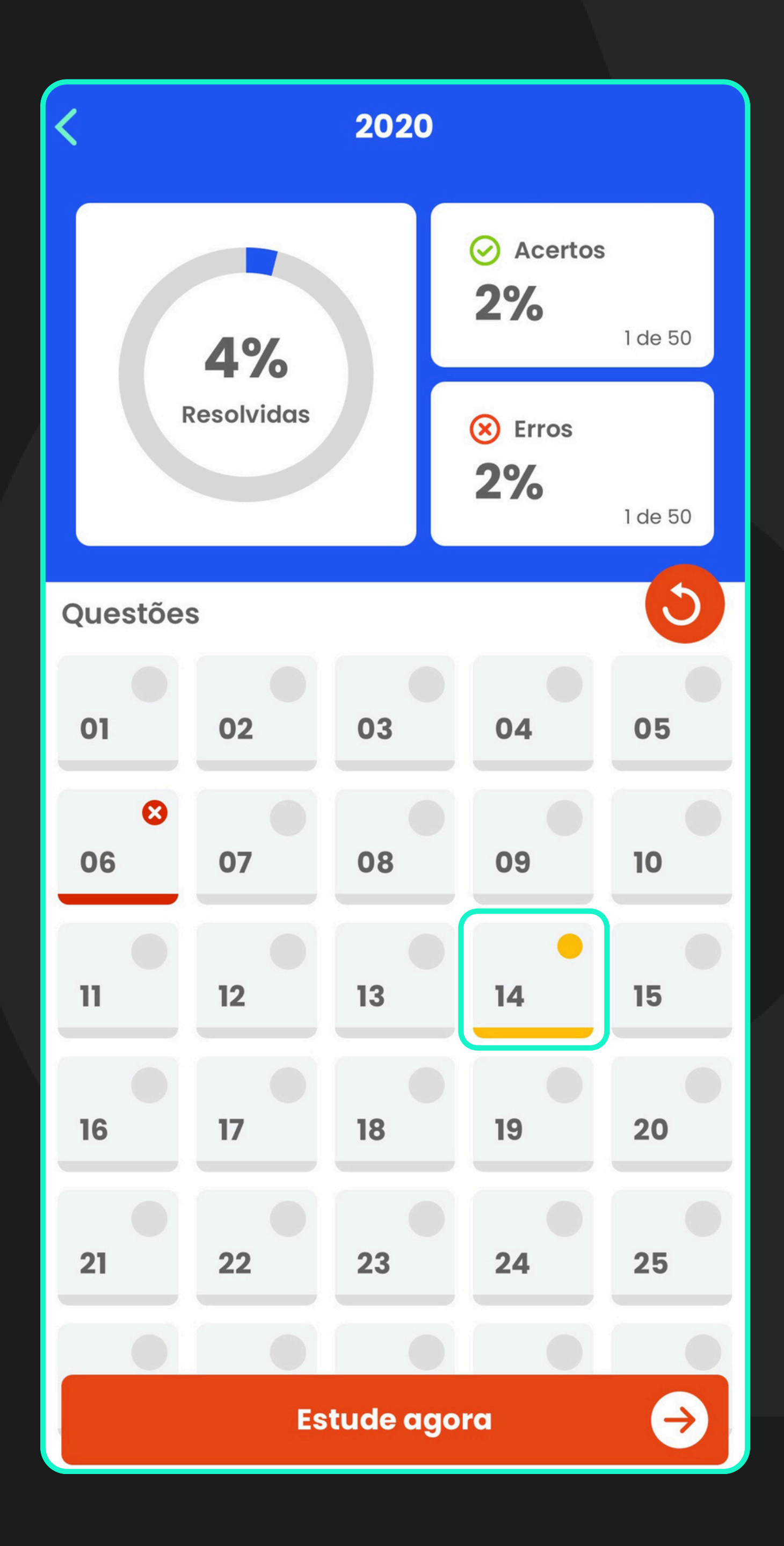

# **ESTUDO PERSONALIZADO**

#### 1. NO MENU DO ESTUDO PERSONALIZADO, SELECIONE "CRIAR NOVA PROVA".

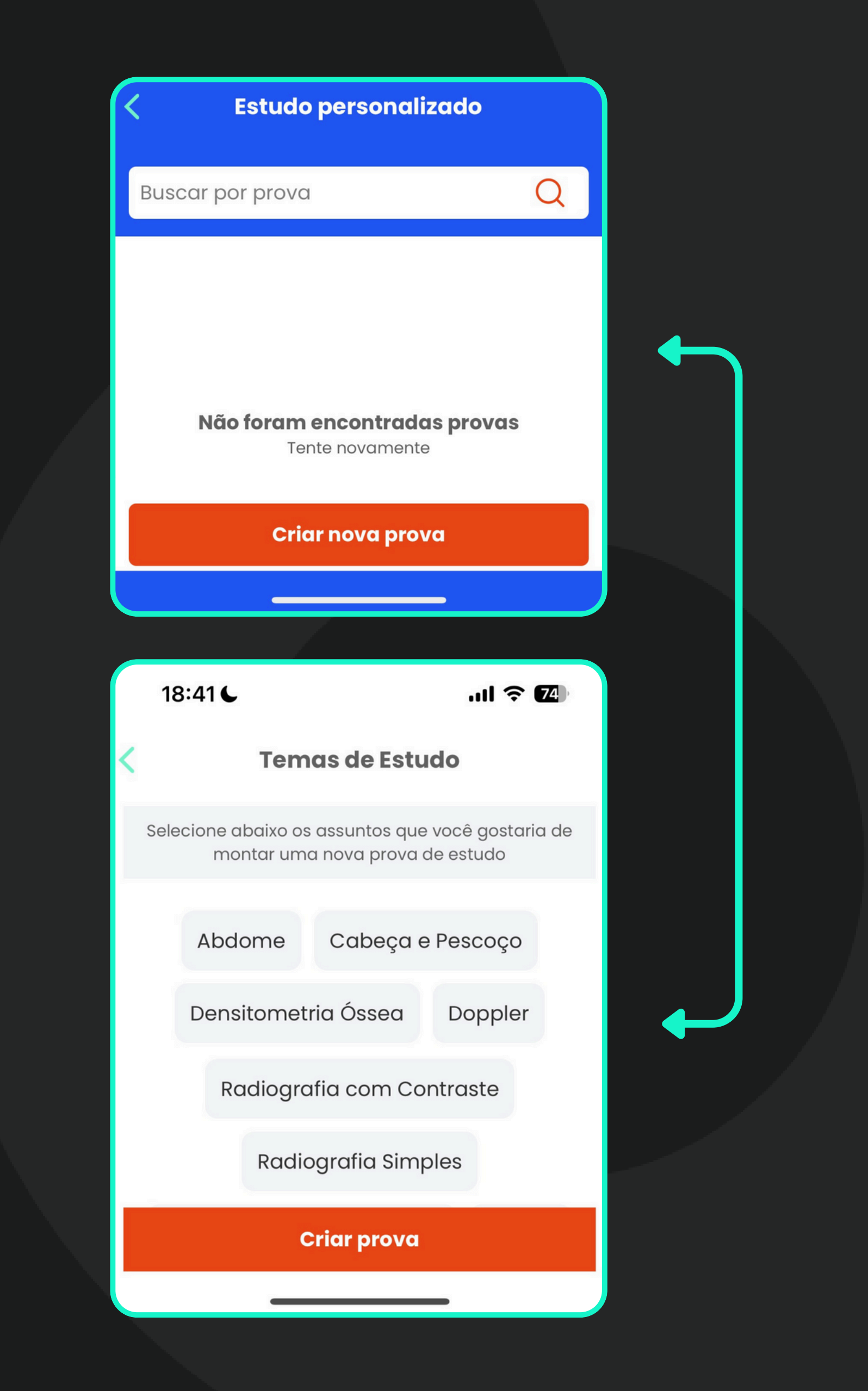

#### 2. SELECIONE AS TAGS QUE DESEJA FILTRAR E CLIQUE EM "CRIAR PROVA".

#### 3. ESCOLHA UM NOME PARA A PROVA E CONFIRME.

# ESTUDO PERSONALIZADO

4. DEPOIS DE CRIAR A PROVA, SERÁ EXIBIDO O MENU DAS ESTATÍSTICAS. CASO DESEJE EXCLUÍ-LA OU EDITAR SEU NOME, BASTA CLICAR NAS OPÇÕES ABAIXO:

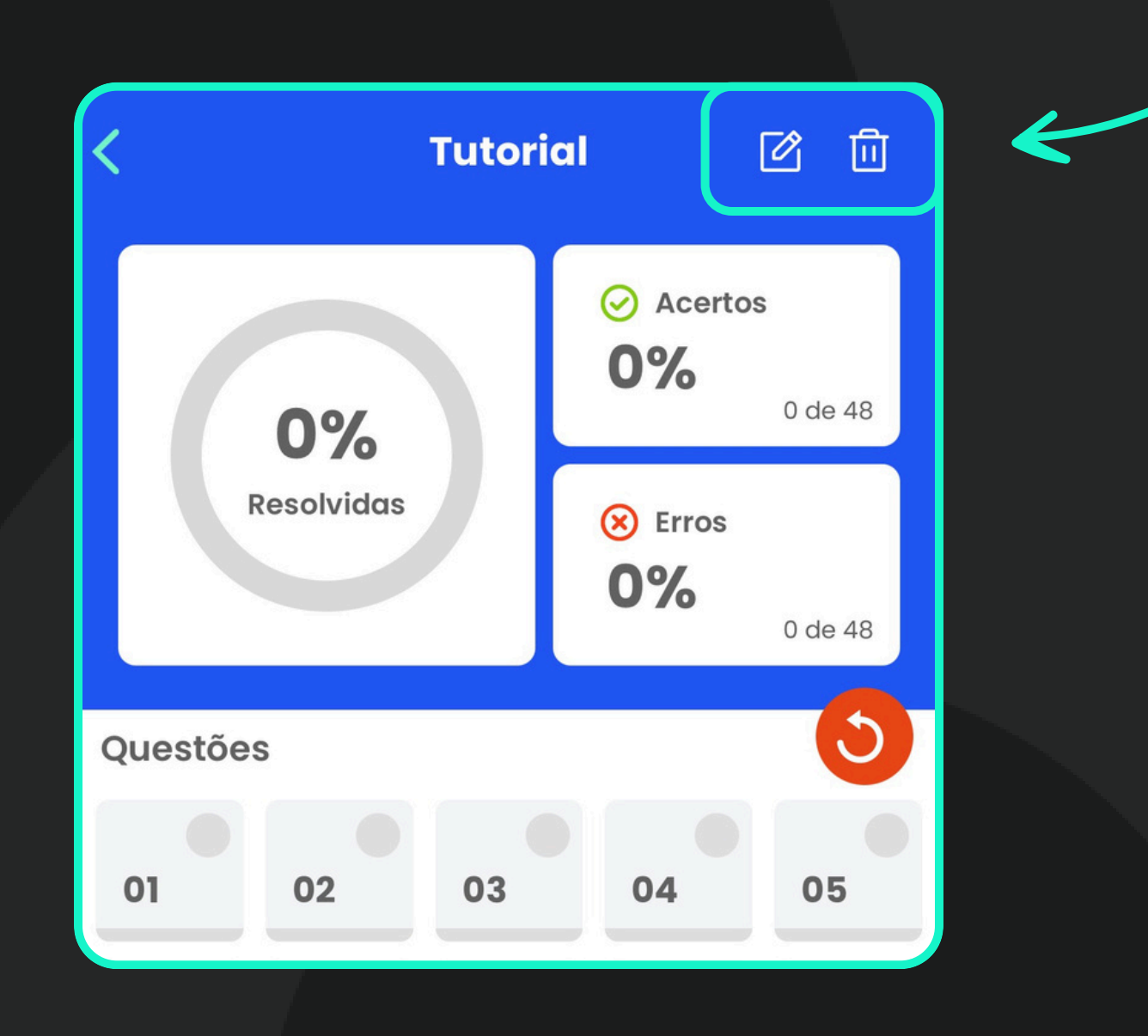

5. AS PROVAS CRIADAS FICARÃO ARMAZENADAS NO MENU INICIAL DO ESTUDO PERSONALIZADO.

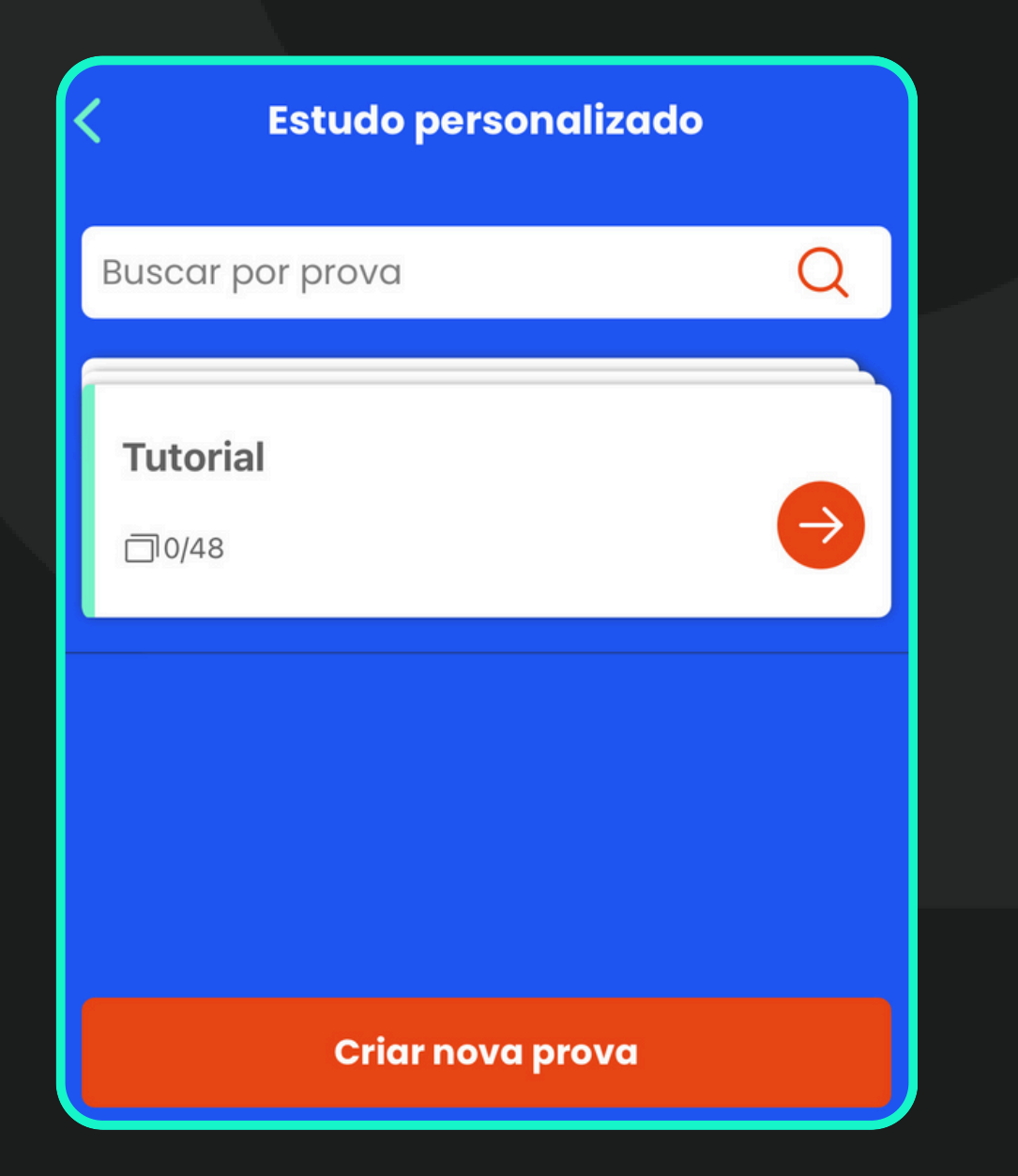

#### FEEDBACK

- CASO TENHA ALGUMA SUGESTÃO OU ENCONTRE ALGUM ERRO, LEMBRE-SE DO BOTÃO DE FEEDBACK, PRESENTE EM TODOS OS MENUS DO APLICATIVO, E PARA CADA FLASHCARD E QUESTÃO, INDIVIDUALMENTE.
- ESSE FEEDBACK É MUITO IMPORTANTE PARA NÓS, ENTÃO PODE USAR À VONTADE!

| <               | (Aorta) Dissecção Aórti                                                   | (2)          |  |
|-----------------|---------------------------------------------------------------------------|--------------|--|
| Frent           | te                                                                        |              |  |
| Qu<br>ase<br>na | al achado pode indicar isquer<br>sociada a uma dissecção de a<br>angioTC? | mia<br>Iorta |  |
| <               | 2019                                                                      |              |  |
| 100%            |                                                                           | <b>50/50</b> |  |

#### Questão 3

(QUESTÃO 26 - 2019) Sobre o volvo gástrico, é correto afirmar:

É mais comum no paciente jovem.

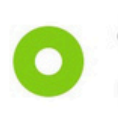

O tipo organoaxial é usualmente resultado de uma grande hérnia hiatal paraesofágica.

O volvo mesenteroaxial possui melhor prognóstico e é o tipo mais frequente.

Os volvos gástricos não são capazes de causar obstruções do trânsito alimentar.

#### **CONTE CONOSCO!**

#### A EQUIPE DEU LAUDO AGRADECE DE CORAÇÃO A CONFIANÇA! O ENSINO DA RADIOLOGIA NO BRASIL ESTÁ MUDANDO, E VOCÊ FAZ PARTE DISSO.

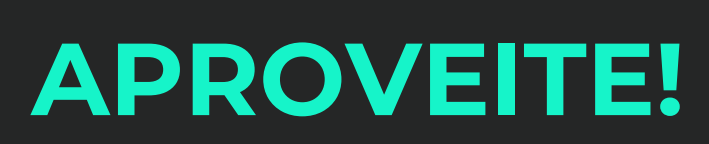

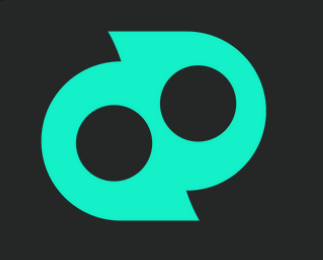

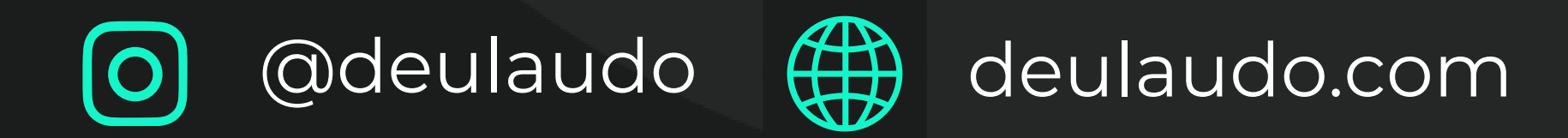

# > youtube.com/@deulaudo